Многофункциональный банковский офис

# ИНСТРУКЦИЯ ПО СМЕНЕ ЭЛЕКТРОННЫХ КЛЮЧЕЙ В СИСТЕМЕ ЭЛЕКТРОННОГО БАНКИНГА В СИСТЕМЕ «IBANK 2» КБ «ГЕОБАНК» (ООО).

## Смена электронных ключей в системе iBank2.

(Вставить в USB порт компьютера токен. До окончания процедуры регистрации ключей электронной подписи токен из USB порта компьютера не извлекать.)

Для смены эл. ключей заходим на стартовую страницу <u>https://ibank.geobank.ru/</u> и выбираем "Новый ключ ЭП"

|                                               |      | – 🗆 X        |
|-----------------------------------------------|------|--------------|
| iз ibank02 О - 8 Ош С із iBank2 Веб-клиент ×  |      | <b>n</b> ★ ¤ |
|                                               |      |              |
|                                               |      |              |
|                                               |      |              |
|                                               |      |              |
|                                               |      |              |
|                                               | RUEN |              |
|                                               |      |              |
| iPank 2                                       |      |              |
|                                               |      |              |
|                                               |      |              |
|                                               |      |              |
| Аппаратное устроиство                         |      |              |
| 0884434002 - Обновить                         |      |              |
| 12                                            |      |              |
| 15                                            |      |              |
| Пароль                                        |      |              |
|                                               |      |              |
| Вход                                          |      |              |
|                                               |      |              |
|                                               |      |              |
| Новый клиент Новый ключ ЭП Управление ключами | ЭП   |              |
|                                               |      |              |

Шаг 1.

На этом этапе введите информацию о владельце ключа ЭП и его паспортные данные. Паспортные данных необходимо указывать в строгом соответствии с данными, указанными в паспорте, в том числе необходимо указать код подразделения.

Право на распоряжение Счетом(-ами) с помощью Системы может быть предоставлено только лицам, указанным в Карточке с образцами подписей и оттиска печати Клиента и только в соответствии с установленным сочетанием собственноручных подписей лиц, наделенных правом подписи.

| (←) → 12 https://ibank02 | 🔎 👻 🛇 📴 🔝 iBank2 Веб-клиент | iBank2 Регистратор | ×   |           | <b>†</b> ★ |
|--------------------------|-----------------------------|--------------------|-----|-----------|------------|
| iBank                    | 2                           |                    |     |           |            |
| Регистрация              | новых ключей ЭП             |                    |     |           |            |
| Шаг 1 из 6.              |                             |                    |     |           |            |
| Введите информа          | цию о владельце ключа ЭП.   |                    |     |           |            |
| Тип                      | Организация                 | •                  |     |           |            |
| Фамилия                  |                             |                    |     |           |            |
| Имя                      |                             |                    |     |           |            |
| Отчество                 |                             |                    |     |           |            |
| Должность                |                             |                    |     |           |            |
| Документ, удосто         | веряющий личность.          |                    |     |           |            |
| Тип                      | Паспорт гражданина РФ       | •                  |     |           |            |
| Серия                    | Номер                       |                    |     |           |            |
| Дата выдачи              |                             |                    |     |           |            |
| Кем выдан                |                             |                    |     |           |            |
|                          |                             |                    | Наз | ад Вперед | ų          |

#### Шаг 2.

#### Введите PIN-код -12345678

| 12 ibank02                                             |                                                                     | 12 iPank2 Decustorate -   | × .         |   |
|--------------------------------------------------------|---------------------------------------------------------------------|---------------------------|-------------|---|
|                                                        | Доступно обновление                                                 | плагина "BIFIT Signer".   |             |   |
|                                                        |                                                                     |                           |             |   |
| Регистрация новых                                      | ключей ЭП                                                           |                           |             |   |
| Шаг 2 из 6.                                            |                                                                     |                           |             |   |
| Новый ключ ЭП должен бы<br>В одном хранилище может     | ть добавлен в хранилище ключей.<br>содержаться несколько ключей ЭП. |                           |             |   |
| Укажите полный путь к фай<br>которое будет использоват | лу или серийный номер аппаратного у<br>scя для генерации ключей ЭП. | истройства,               |             |   |
| Если хранилище не существ                              | ует, будет создано новое.                                           |                           |             |   |
| Аппаратное устройство                                  | 277-                                                                |                           |             |   |
|                                                        | Выбрать                                                             |                           |             |   |
|                                                        | Ввод PIN-кода                                                       | ×                         | Назад Впере | Ą |
|                                                        | Идентификатор хранилища                                             | ключей: <b>0884434002</b> |             |   |
|                                                        | РІN-код:                                                            |                           |             |   |
|                                                        |                                                                     | ОК Отмена                 |             |   |
|                                                        |                                                                     |                           |             |   |

#### Для перехода к следующему шагу нажмите «Вперед»

Шаг З.

На данном этапе введите наименование ключа (произвольное слово или словосочетание) и Пароль для доступа в систему iBank2 (наименование новых ключей не должны совпадать со старыми).

Пароль будет известен только Вам и изменить пароль можете только Вы. Если пароль будет утерян, то восстановить его не удастся, в таком случае будет необходимо изготовить новый ключ ЭП и вновь зарегистрировать его в Банке.

| (⇐) ⊕ 🔝 https://ibank02 🔎 ◄                                                      | 🗴 Ош 🖒 🔝 iBank2 Веб-клиент                                                                           | iBank2 Регистратор                                                  | ×                                | ↑★ 券                              |
|----------------------------------------------------------------------------------|----------------------------------------------------------------------------------------------------|---------------------------------------------------------------------|----------------------------------|-----------------------------------|
| iBank <mark>2</mark>                                                             |                                                                                                    |                                                                     |                                  |                                   |
| Регистрация новы                                                                 | іх ключей ЭП                                                                                         |                                                                     |                                  |                                   |
| Шаг 3 из 6.                                                                      |                                                                                                    |                                                                     |                                  |                                   |
| Все ключи ЭП клиентов хр<br>произвольное наименова<br>(En/Ru) и регистр при вво; | ранятся в хранилище в зашифрованно<br>ние ключа и пароль для доступа к клю<br>де пароля учитываются. | м на пароле виде. Для добавлени:<br>очу. Пароль должен содержать не | я ключа ЭП в хр<br>менее шести с | ранилище введите<br>имволов. Язык |
| Наименование ключа                                                               | 15                                                                                                   | Выбрать                                                             |                                  |                                   |
| Пароль                                                                           | •••••                                                                                                |                                                                     |                                  |                                   |
| Пароль еще раз                                                                   | •••••                                                                                                |                                                                     |                                  |                                   |
|                                                                                  |                                                                                                    |                                                                     |                                  |                                   |
|                                                                                  |                                                                                                    |                                                                     | Наза,                            | д Вперед                          |

#### Шаг 4.

Нажмите «Вперед».

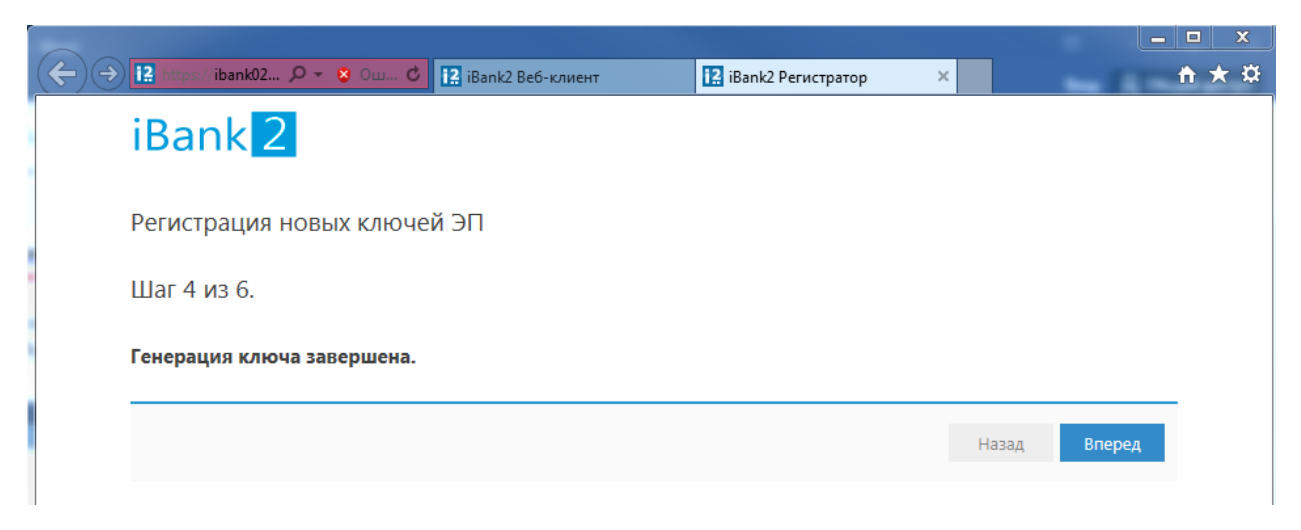

## Шаг 5.

Введите пароль, который был ранее задан, и нажмите кнопку «Вперед».

| 🔶 🔿 🔝 https://ibank02 🔎          | 🕽 👻 💈 Ош 🖒 🔝 iBank2 Веб-клиен      | нт iBank2 Регистратор                | ×                | <b>↑</b> ★ ☆ |
|----------------------------------|------------------------------------|--------------------------------------|------------------|--------------|
| iBank <mark>2</mark>             |                                    |                                      |                  |              |
| Регистрация но                   | эвых ключей ЭП                     |                                      |                  |              |
| Шаг 5 из 6.                      |                                    |                                      |                  |              |
| Тестирование ключа<br>символов). | ЭП и ключа проверки ЭП. Введите па | ароль, который Вы задали ранее. (Пар | ооль содержит не | менее шести  |
| Пароль                           |                                    |                                      |                  |              |
|                                  |                                    |                                      | Назад            | Вперед       |
|                                  |                                    |                                      |                  |              |

### Шаг 6.

На последнем этапе необходимо поставить галочку в поле "Заполнить сертификат ключа проверки ЭП реквизитами организации из другого ключа" и выбрать старый ключ.

| → 12 https://ibank02                                                                                                 | iBank2 Регистратор   | ×  | ť          |
|----------------------------------------------------------------------------------------------------|----------------------|----|------------|
| iBank 2                                                                                                    |                      |    |            |
| _                                                                                                    |                      |    |            |
| Регистрация новых ключей ЭП                                                                                          |                      |    |            |
| Шаг 6 из 6.                                                                                                    |                      |    |            |
| Ключ ЭП и ключ проверки ЭП протестированы успешно!                                                                   |                      |    |            |
| Распечатайте сертификат Вашего ключа проверки ЭП. Заполните его<br>и передайте в Банк для окончательной регистрации. |                      |    |            |
| Идентификатор ключа проверки ЭП 147012993108216                                                                      |                      |    |            |
| 🗹 Распечатать сертификат                                                                                             |                      |    |            |
| Заполнить сертификат ключа проверки ЭП реквизитами организа.                                                         | ции из другого ключа |    |            |
| Создать еще ключ этт и ключ проверки этт                                                                             |                      |    |            |
|                                                                                                    |                      | Ha | зад Вперед |
|                                                                                                    |                      |    |            |

#### Вводите PIN код (12345678)

| Выбор<br>рекви: | о дополнительного ключа для заполнения<br>зитов организации   | ×         |
|-----------------|---------------------------------------------------------------|-----------|
|                 | Ввод PIN-кода                                                 | × 🛛       |
| Хра<br>Наиме    | Идентификатор хранилища ключей: <b>0884434002</b><br>PIN-код: | ать<br>ть |
| _               | ОК Отмен                                                      | a         |
|                 | Принять                                                       | Отмена    |

#### Выбираете последний работающий ключ и вводите от него пароль.

| Выбор дополнительного ключа для заполнения 🗙 реквизитов организации |                       |         |  |  |
|---------------------------------------------------------------------|-----------------------|---------|--|--|
| Тип хранилища                                                       | Аппаратное устройство | •       |  |  |
| Хранилище ключей                                                    | 0884434002            | Выбрать |  |  |
| Наименование ключа                                                  | 13                    | Выбрать |  |  |
| Пароль                                                              | •••••                 |         |  |  |
|                                                                     | Принять               | Отмена  |  |  |

Распечатываете Сертификат ключа проверки ЭП в двух экземплярах.

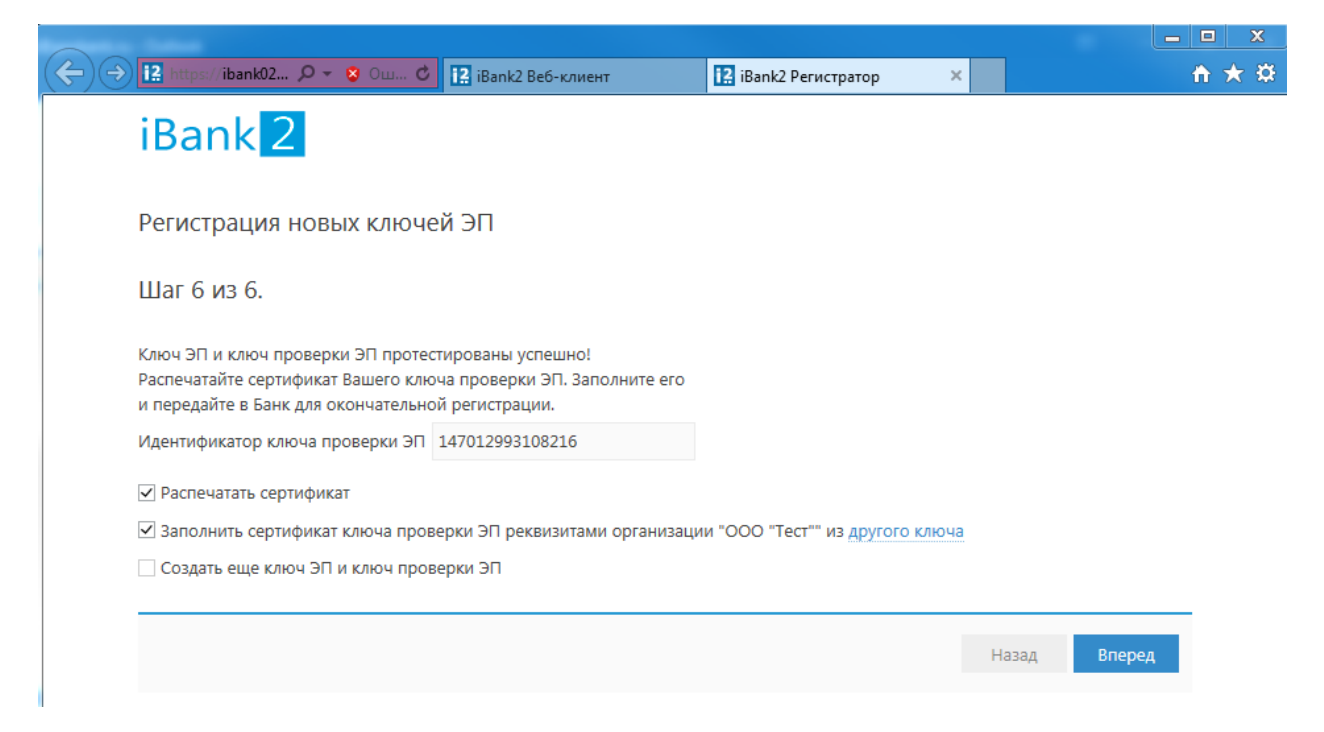

После окончания работы извлеките токен из USB порта компьютера. Храните токен в надежном месте. Не передавайте USB-токен третьим лицам! Не оставляйте USB-токен в компьютере, если окончен сеанс работы с программой «iBank 2». Не сообщайте третьим лицам пароль доступа к ключу ЭП! В случае утери (хищения) USB-токена немедленно свяжитесь с Банком.

Сертификат ключа проверки ЭП сотрудника Клиента в системе «iBank 2» должен быть подписан Владельцем ключа ЭП в графе «Настоящим подтверждаю согласие на обработку банком моих персональных данных» и в графе «Личная подпись владельца ключа проверки ЭП» и заверен подписью руководителя Клиента (либо уполномоченного представителя Клиента) и оттиском печати Клиента (при наличии печати), в соответствии с Карточкой с образцами подписей и оттиска печати.

Если не получилось распечатать сертификат на Шаге 6, это можно сделать со страницы начала регистрации Клиента в системе:

| iBank 2                                 | RU            |
|-----------------------------------------|---------------|
| Аппаратное устройство                   | -             |
| 0884432400 -                            | Обновить      |
| Тест                                    | -             |
| Пароль                                  |               |
|                                         | Вход          |
|                                         |               |
| новый клиент   Новый ключ ЭП   Управлен | ие ключами ЭП |
|                                         |               |

Нажмите «Управление ключами ЭП». Нажмите кнопку «Выбрать».

| Выбор устройства | ×       |
|------------------|---------|
| Серийный номер   |         |
| 0884432400       |         |
|                  |         |
|                  |         |
|                  |         |
|                  |         |
|                  |         |
| Обновить         | Закрыть |

Далее выберите устройство с ключом кнопкой мыши. При необходимости введите PIN-код.

#### Администрирование ключей ЭП

Укажите тип хранилища ключей ЭП

🔾 Ключ на диске

| <ul> <li>Аппаратное устройство</li> </ul>     |        |                |               |         |
|-----------------------------------------------|--------|----------------|---------------|---------|
| 0884432400                                    |        |                |               | Выбрать |
| Наименование ключа                            |        |                |               |         |
| Тест                                          |        |                |               |         |
|                                               |        |                |               |         |
|                                               |        |                |               |         |
|                                               |        |                |               |         |
|                                               |        |                |               |         |
|                                               |        |                |               |         |
|                                               |        |                |               |         |
|                                               |        |                |               |         |
|                                               |        |                |               |         |
| Количество ключей на аппаратном устройстве: 1 |        |                |               |         |
| Сменить PIN                                   | Печать | Сменить пароль | Переименовать | Удалить |
|                                               |        |                |               |         |

Далее выберите нужный ключ и нажмите кнопку «Печать».